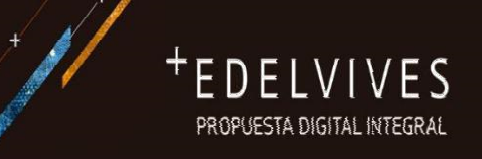

Como ya sabéis el dispositivo se compra a Edelvives y llega directamente a sus casas.

## PASOS PARA COMPRAR ONLINE:

- 1. Accede a la web colegiohispania.edelvives.es
- Debes entrar directamente desde el desplegable, seleccionando ETAPA > DISPOSITIVO, CURSO > DISPOSITIVO y haciendo clic en el botón AÑADIR A LA CESTA.
- 3. La lista del dispositivo ya está configurada, tan solo tendrás que hacer clic en el botón PAGAR.
- Completa el proceso de compra introduciendo tus datos personales en el formulario. Recuerda rellenar correctamente el campo NOMBRE DEL ALUMNO.
- 5. Elige el MÉTODO DE PAGO: Tarjeta de crédito/débito | Cuenta PayPal |
- 6. Por último, haz clic en el botón PAGAR para acceder a la pasarela de pago y finalizar así la compra.